# 事業廢棄物清理計畫書電子化 申請操作手冊

# 101年4月6日

一、功能

於事業廢棄物申報及管理資訊系統之事業廢棄物清理計畫 書(以下簡稱廢清書)提供電子化申請選項,供給業者直接於線 上進行電子簽章及電子付費功能,其不同申請流程如圖 1 所 示。

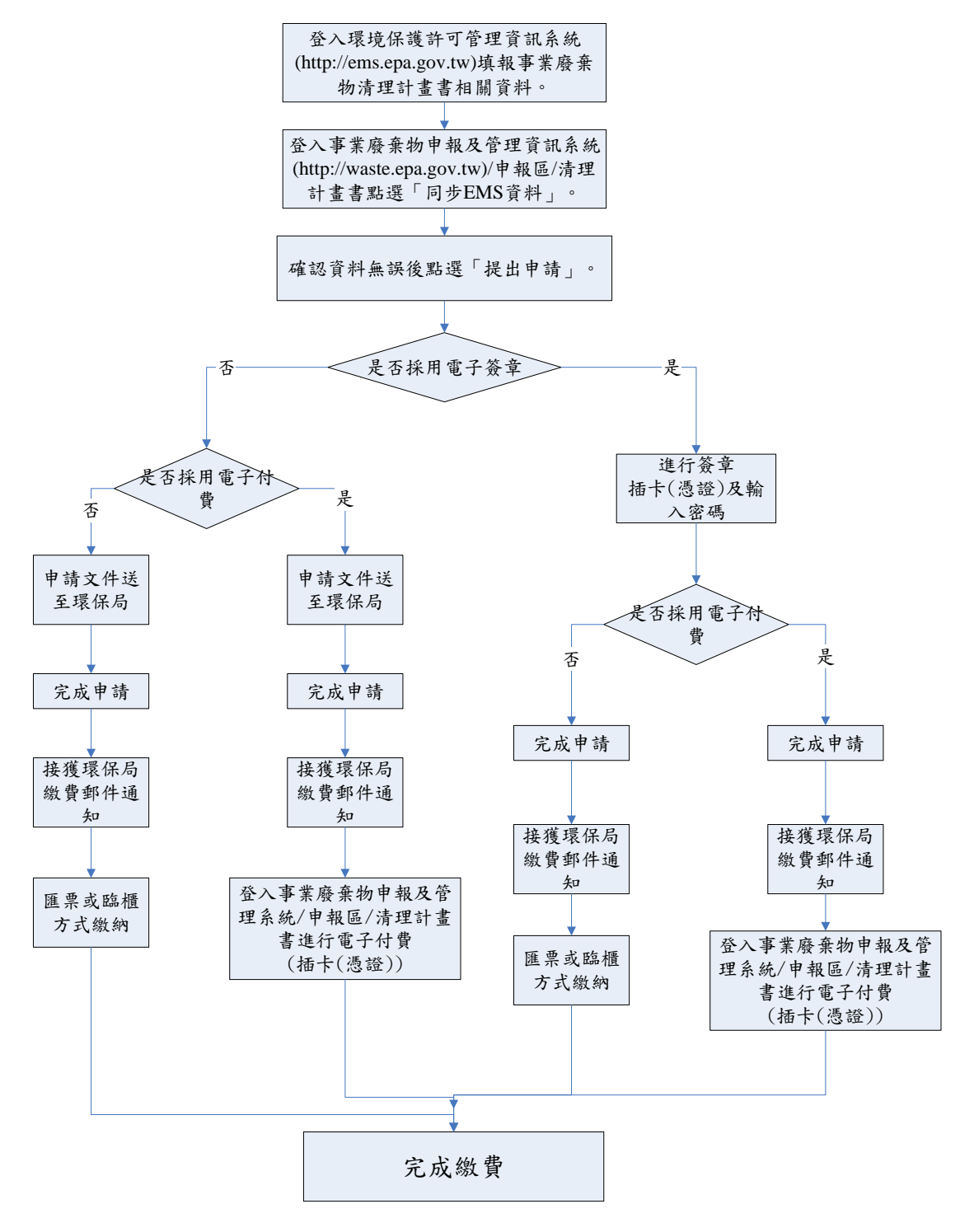

#### 圖1廢清書不同申請類型之流程圖

於環境保護許可管理資訊系統(http://ems.epa.gov.tw/)填寫 完廢清書相關資料後,登入「事業廢棄物申報及管理資訊系統 (http://waste.epa.gov.tw)/申報區/清理計畫書」,依提報原由進 行廢清書與 EMS 同步作業,請使用者確認資料無誤後點選「提 出申請」(如圖 2 所示)進行申請之設定(如圖 3 所示)。申請類型 可分「電子簽章」及「原申請方式」;付費方式可分「電子付 費」及「原繳費方式」,以下依申請類型進行說明:

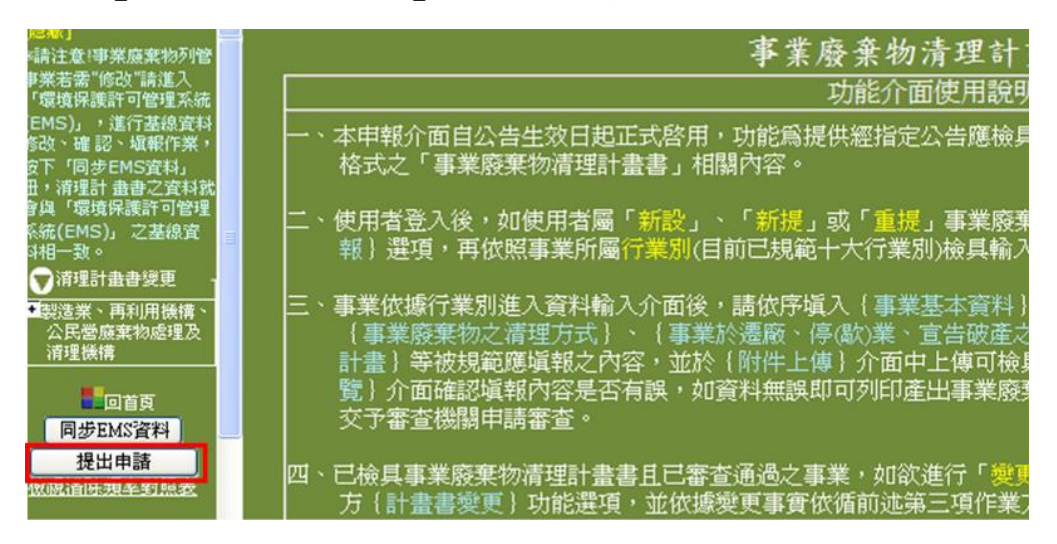

#### 圖 2 廢清書提出申請之畫面

| - 事業廢棄物清理計畫書申請設定                                                                                                    |
|----------------------------------------------------------------------------------------------------|
| 請選擇您要進行申請的類型: ○電子簽章 ○原申請方式                                                                                                    |
| 請選擇您要進行付費的方式: ○電子付費 ○原繳費方式                                                                                                    |
| 確定送出 取消重設                                                                                                    |
| ※注意事項:                                                                                                    |
| <ol> <li>諸勾選任一種【申諸類型】與任一種【付費方式】,方能進行申請</li> <li>如無法正常使用自然人憑證登入事業廢棄物申報及管理系統或需更新自然<br/>人憑證元件者,諸選點此處修改您網際網路選項之設定</li> <li>如勾選【電子簽章】諸確認是否已插入自然人憑證卡</li> <li>【電子衍費】方式可使用金融帳戶轉帳支付、網路ATM、信用卡網路支付<br/>方式付費</li> <li>【原繳費方式】即濕原本臨櫃繳費或其他以現金繳費等方式</li> </ol> |
| 完成 😜 網際網路 🛛 🖓 👻 📆 95% 👻 🤢                                                                                                    |

圖 3 繳費方式為電子簽章或傳統申請之選擇畫面

1.申請類型為電子簽章者:

申請類型為電子簽章者,於「確定送出」(參閱圖 3) 後即進行簽章作業,請使用者插入自然人憑證或工商憑證, 再輸入憑證 IC 卡個人識別碼(請輸入憑證卡密碼)(如圖 4 所示)並點選「確認送出」,待系統顯示「申請成功」畫 面(如圖 5 所示)即完成電子簽章申請。

| 🗇 電子答章 - ₩indows Internet Explorer                                                                     |                      |
|----------------------------------------------------------------------------------------------------|----------------------|
| http://waste eri.com.tw/ClePlan/ClePlan_Signature/ClePlan_SignICFon                                    | n.asp 🛛 🔁            |
| 雷子恣音                                                                                                   |                      |
| 請輸入憑證IC卡個人識別碼(Pin Code):<br>確認送出                                                                       |                      |
| ※注意事項: <ol> <li>如無法正常使用自然人憑證或經濟部工商憑證-認證</li> </ol>                                                     | 輸入憑證IC卡個<br>人識別碼(密碼) |
| 件者,請選點此處 修改您網際網路選項之設定<br>2. 自然人憑證或經濟部工商憑證-認證或自然人憑證元<br><u>連結</u> (下載後執行EhsGPkiX V1.3.1.3 Setup.exe 安裝) | 件,請點此 <u>元件下載</u>    |

#### 圖 4 輸入憑證 IC 卡個人識別碼畫面

| 1 | 朝貢訊息 🛛 🔀 |
|---|----------|
|   | ♪ 申請成功!! |
|   | 確定       |

圖 5 電子簽章申請成功畫面

2.申請類型為原申請方式者:

申請類型為原申請方式者,點選「確定送出」(參閱 圖 3)後,即完成廢清書送審申請,請使用者依原申請方 式進行廢清書申請。 業者完成申請後,待各縣市環保局通知繳費,再依付費設 定方式「電子付費」或「原繳費方式」進行繳款。針對電子付 費方式於「三、電子付費」進行說明。

三、電子付費

當業者接獲地方環保局繳款通知後,再登入事業廢棄物申 報及管理資訊系統/申報區/清理計畫書並點選「電子付費」即 可進行繳費作業(如圖 6 所示),以下針對各申請步驟進行說 明:

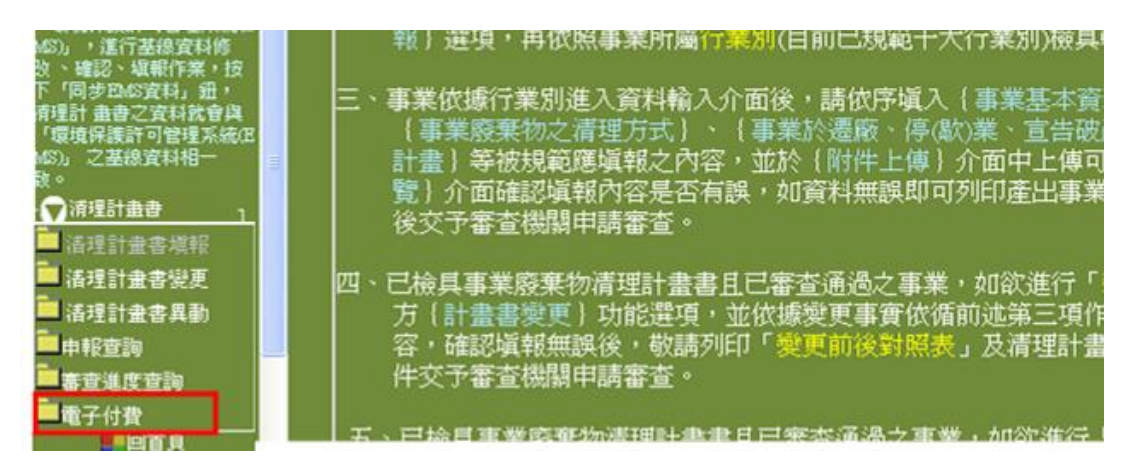

#### 圖 6 進行電子付費選項畫面

(一)審查費率及繳款人確認

點選「電子付費」後系統會自動計算審查費率(如圖 7 所示),請使用者確認審查費是否正確,若資料無誤請先插 卡(憑證)再輸入繳款人身分證字號並點選「電子付費」,送 出後再輸入憑證卡密碼進行繳款人驗證(如圖 8 所示)。

| ttp://waste. <b>eri.com.tw</b> /C                                                                                     | lePlan/ClePlan_Payment/Web_Payment_Send.asp                                                                                       |                                             |                                                           |
|----------------------------------------------------------------------------------------------------|----------------------------------------------------------------------------------------------------|---------------------------------------------|-----------------------------------------------------------|
| 清理計畫書線上總                                                                                                    | 數款                                                                                                    |                                             |                                                           |
|                                                                                                    | 清理計畫書審查費率                                                                                                    | 計算                                          |                                                           |
| ●貴事業<br>●依據費<br>表所示                                                                                                   | 《所申請事業廢棄物清理計畫書審查之案件》<br>貴事業所提事業廢棄物清理計畫書內容,貴<br>:                                                                                  | 削爲<br>事業所應繳交之審                              | <u>季費用明細如下</u>                                            |
| 事業廢棄物種<br>類                                                                                                    | 代碼及名稱                                                                                                    | 種類數                                         | 審查費                                                       |
| 一般                                                                                                    |                                                                                                    |                                             | 0元                                                        |
| 有害                                                                                                    | A-0201 製造甲乙基吡啶之汽提塔殘留物<br>A-1301 生產二異氰酸甲苯之離心或蒸餾殘<br>渣                                                                              |                                             | 100075                                                    |
|                                                                                                    | <b>治慰言十</b>                                                                                                    |                                             | 1000元                                                     |
| 請                                                                                                    | 輸入繳款人身份證字號                                                                                                    | 電子付費                                        | 汉消電子付費                                                    |
| <ul> <li>※注意事項:</li> <li>1. 欲辦理廢<br/>費,至指約</li> <li>2. 欲使用線。</li> <li>如送出繳</li> <li>3. 需辦理退約</li> <li>公文方式</li> </ul> | 青書變更者,於填報內容確認無誤後,可選<br>定銀行、郵局進行匯款繳費。<br>上繳費方式,請輸入身份證字號進行線上繳<br>費後發現錯誤,須遵循下面步驟辦理退費。<br>費部份則須依現行e政府之流程為向繳納之審<br>句聯信中心辦理,處理流程約一個月。若該 | 揮以線上方式繳<br>款動作, 如不進<br>紊 機關辦理人工<br>案件已進入審查作 | 費, 或使用傳統方式繳<br>行線上繳款請點選取消,<br>退費方式, 由審查機關發<br>F業程序,則不予退費。 |

| 家人憑證驗證   |     |       |  |
|----------|-----|-------|--|
|          | 請插入 | 自然人憑證 |  |
| 身分證字號    | 1   |       |  |
| PIN CODE | 1   | 驗證    |  |

#### 圖 8 繳款人憑證驗證畫面

(二)E 政府繳費

系統完成憑證驗證後會自動轉導至 E 政府付費平台, 請使用者瀏覽繳費服務條款後點選「同意」(如圖 9 所示), 再進行繳費工具之選擇,系統提供「金融帳戶轉帳支付」、 「網路 ATM」及「信用卡網路支付」(如圖 10 所示),以下 依繳費工具進行說明:

| <b>懇</b><br>政規 | 愛的使用者您好!感謝您使用行政院研<br>府入口網(以下簡稱為本網站)繳費機制<br>以之前,請該編團遭以下使用條款,以                                                                                                    | 考會提供之電子化 ▲<br>在您開始使用本       |  |
|----------------|----------------------------------------------------------------------------------------------------|-----------------------------|--|
|                | The second second | 采障您的權益。<br>                 |  |
|                | 、 年期站提供总额父各項費用之父為平 、使用者應數防其個人資料、付款資料 )外洩。倘有 外洩而遭他人留用、冒用者,本網站                                                                                                    | 百及儀勒。<br>(包含信用卡資<br>不負法律責任。 |  |
| 三線             | 、對於使用者所登錄留存之個人資料,<br>站回意在未<br>獲得使用者回意以前,不對外揭露便<br>:電子郵件地<br>並及其他依法受保護之個人資料:                                                                                                    | 除下列情况外,本<br>用者之姓名、地         |  |
|                | <ul> <li>基於法律之規定</li> <li>受司法機關或其他有權機關基於法</li> </ul>                                                                                                    | 定程序之要求                      |  |

# 圖 9 E 政府付費平台-繳費服務條款畫面

| 2         | 網路繳費服務選項   ● Service LIst                    |                      | ₹ 我的上政府                    | á                      |
|-----------|----------------------------------------------|----------------------|----------------------------|------------------------|
| 5/15(六) A | M 1:00~AM 3:30因<br>請儘量選                      | 財金公司進行例行<br>開此時段進行交易 | 生維護作業,晶片金融+<br>。[信用卡交易][不受 | <、金融帳戶交易將暫停服務<br>影響 ]∘ |
|           | 請點選圖片進行交易                                    | 請點選圖片進行交易            | 請點選圖片進行交易                  |                        |
|           | 金融帳戶<br>轉帳支付                                 | 網路ATM                | 信用卡網路支付                    |                        |
|           | 自然人憑證\工商憑證<br>+金融帳號委託取款                      | 即晶片金融卡<br>讀卡機插卡扣款    |                            |                        |
|           | <b>*****</b> ******************************* | <b>Solation</b>      | <b>会全看步</b> 異流程            |                        |

#### 圖 10 E 政府付費平台-網路繳費工具選擇畫面

1.金融帳戶轉帳支付(自然人憑證/工商憑證+金融帳號委託 取款)

點選金融帳戶轉帳支付後系統會自動帶出繳費資訊, 請使用者確認資料及繳款金額無誤後輸入「活期帳號」(如 圖 11 所示),再點選「資料送出」進行資料預覽。請使用 者再次確認資料無誤後點選「確定扣款」(圖 12 所示),

| 的E政府组织         | <b>启教</b> 費服務           |                    |            |                  |   |
|----------------|-------------------------|--------------------|------------|------------------|---|
| 付費機關           | 付費項目                    | 夠帳紙就               | 付費金額       | 身分證字號<br>(或統一編號) |   |
| E北市政府環<br>境保護局 | 廢清書許可審查費-臺<br>北市政府環境保護局 | EMSA20100528000045 | NTS 4500 元 | 141.821972       |   |
| 選擇付款方          | 式                       |                    |            |                  |   |
| 付款方式           | 金融帳戶▼                   |                    |            |                  |   |
| 填宫下面活          | 期帳戶資料                   |                    |            |                  |   |
| 轉出銀行           | 台湾銀行                    |                    |            |                  |   |
| <b>活和能力</b>    | 1                       |                    | ■主命        | 7 3年4日4月日        | 虎 |

即完成交易(如圖 13 所示)。

圖 11 E 政府付費平台-繳費資訊及帳號輸入畫面

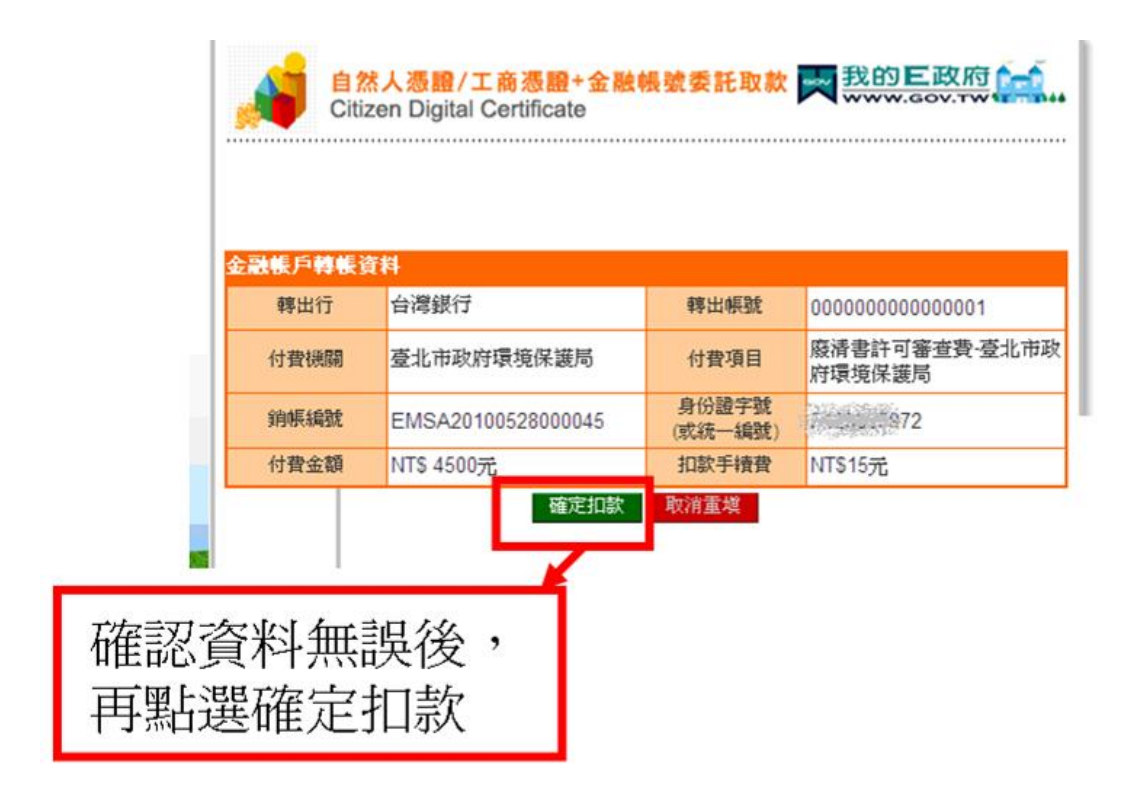

圖 12 E政府付費平台-支付資料預覽畫面

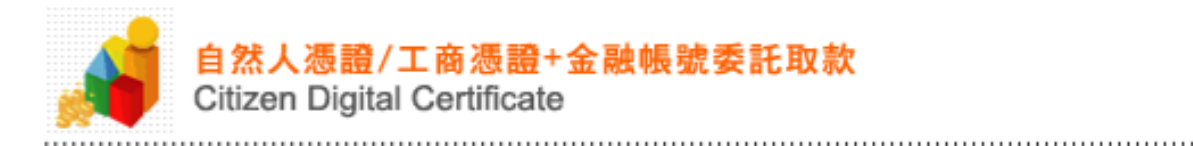

| 交易資料           |                    | 491 T - MG/LD/T-G-1 | X, X, C, C, C, C, C, C, C, C, C, C, C, C, C, |           |      |
|----------------|--------------------|---------------------|----------------------------------------------|-----------|------|
| 付費機關           | 銷帳編號               | 轉帳序號                | 轉帳時間                                         | 付費金額      | 轉帳結果 |
| 臺北市政府環<br>境保護局 | EMSA20100528000043 | 633622              | 2010-05-28<br>20:09:12                       | NT 4500 元 | 交易成功 |

**钳受的家后你好:□□下为你蘸腻衣易明细的毛嬉费收**塘

感謝您的使用,此筆交易手續費15元 謝謝!!

#### 友善列印

#### 圖13 E政府付費平台-交易完成畫面

2.網路 ATM(晶片金融卡讀卡機插卡扣款)

點選網路 ATM 後系統會自動帶出繳費資訊,請使用 者確認資料無誤後點選資料送出即進入 e-Bill 全球繳費 網進行繳費作業(如圖 14 所示),請使用者確認資料是否 正確,若無誤則點選「確認」(如圖 15 所示)。

|               | emerani                 |                    |             |                  |  |
|---------------|-------------------------|--------------------|-------------|------------------|--|
|               |                         |                    |             |                  |  |
| 的E政府網路        | 各數費服務                   |                    |             |                  |  |
| 付費機關          | 付費項目                    | 銷帳編號               | 付費金額        | 身分證字號<br>(或統一編號) |  |
| 北市政府環<br>境保護局 | 廢清書許可審查費-臺<br>北市政府環境保護局 | EMSA20100601000009 | NT\$ 4500 元 | 23972            |  |
| 選擇付款方         | 式<br>                   |                    |             |                  |  |
| 付款方式          | 晶片金融卡 💌                 |                    |             |                  |  |
| ****          | 全副卡び詩も歴                 |                    |             |                  |  |

圖14 E政府付費平台-繳款資料畫面

| Payment                             | <mark>, ⊘-Bill 全國繳費網</mark><br>Safe   Quick   Convenient                                                                                                    |
|-------------------------------------|----------------------------------------------------------------------------------------------------|
| 流程進度:輸入繳費資                          | 訊 <ul> <li>□ 確認頁 □ 繳費交易結果</li> </ul>                                                                                                    |
| 委託單位<br>費用名稱<br>銷帳編號<br>交易金額<br>手積費 | 付費共通作業平台<br>繳費<br>0328723310100469<br>4,500<br>15                                                                                                    |
| 繳款方式                                | <ul> <li>④ 使用晶片金融卡</li> <li>● 使用活期性存款帳戶</li> <li>● 正一頁</li> </ul>                                                                                                    |
| • 中華民國銀行公1                          | 全國繳費網 版權所有 轉載必究 © 2005 ALL RIGHT RESERVED.<br>如有任何問題或建議請至留言版留下您實負的意見,有關業務及推廣事務請於上班時間(週一至週五<br>09:00~17:00)治銀行公會(02)85962323;如有操作或帳務問題請於上班時間(週一至週五<br>09:00~17:00)治財金公司客服中心(02)26319800 按 0<br>本網站委託財金資訊股份有限公司維運 遭私權聲明 使用聲明 |

#### 圖 15 e-Bill 全國繳費網-繳款資料畫面

請使用者先插入晶片金融卡並檢視資料無誤後點選 「確認」(如圖 16 所示), 系統會顯示重新插入晶片金融 卡提示訊息(如圖所示), 請使用者將晶片金融卡拔出後再 次插入, 並直接於畫面上輸入晶片金融卡密碼後點選「確 認」(如圖 17 所示), 請使用者再次確認付款資訊並輸入 動態圖形驗證碼後點選「確認付款」(如圖 18 所示)來選 擇轉出帳號(如圖 19 所示)。

|                                                               |                                                                                   | e-Bill 全國繳費約            |
|---------------------------------------------------------------|-----------------------------------------------------------------------------------|-------------------------|
| yment                                                         |                                                                                   | Sate   DUICK   CONVENIE |
| 流程進度:輸入線                                                      | 普資訊 	☐ 確認頁 	☐ 繳費交易結果                                                              |                         |
|                                                               |                                                                                   |                         |
| 前個人面力 並 離下                                                    |                                                                                   |                         |
| 確認 回上一                                                        | Ę                                                                                 |                         |
|                                                               | ur -                                                                              |                         |
| 確認 回上一<br>委託單位                                                | <b>1</b><br>付費共通作業平台                                                              |                         |
| 確認<br>一一<br>一一<br>一一<br>一一<br>一一<br>一一<br>一一<br>一一<br>一一<br>一 | <ul> <li>付費共通作業平台</li> <li>総費</li> </ul>                                          |                         |
| <b>確認</b>                                                     | <ul> <li>付費共通作業平台</li> <li>総費</li> <li>0328723310100469</li> </ul>                |                         |
| 確認 回上一]<br>委託單位<br>費用名稱<br>銷帳編號<br>交易金額                       | <ul> <li>付費共通作業平台</li> <li>総費</li> <li>0328723310100469</li> <li>4,500</li> </ul> |                         |

## 圖 16 e-Bill 全國繳費網-顯示插入晶片金融卡畫面

| 請輸入晶片金融卡密碼:         |
|---------------------|
| 7 9 4 8 2 6 5 3 0 1 |
|                     |
|                     |
| 確定                  |

## 圖 17 e-Bill 全國繳費網-晶片金融卡密碼輸入畫面

| 委託單位    | 付費共通作業平台         |
|---------|------------------|
| 費用名稱    | 織費               |
| 銷帳編號    | 0328723310100469 |
| 交易金額    | 4,500            |
| 手續費     | 15               |
| 動態圖像驗證碼 | <                |

# 圖 18 e-Bill 全國繳費網-輸入動態圖形驗證碼畫面

| <b>諸選擇轉出帳號</b>                          | 0102030405060708                                                  |    |    |
|-----------------------------------------|-------------------------------------------------------------------|----|----|
| 委託單位<br>費用名稱<br>銷帳<br>銀行<br>交易金額<br>手續費 | 付費共通作業平台<br>繳費<br>03287233101004 <i>6</i> 9<br>461<br>4,500<br>15 |    | ×  |
| 1                                       |                                                                   | 確定 | 取消 |

#### 圖 19 e-Bill 全國繳費網-轉出帳號選擇畫面

轉出帳號選擇完畢並送出後請再重新插卡(如圖 20 所示)且輸入晶片金融卡密碼(如圖 21 所示),再點選「確

認」則進行交易扣款(如圖 22 所示),待系統顯示交易成 功即完成交易(如圖 23 所示)。

| 流程進度:輸入繳費資訊 → 確認頁 → 繳費交易結果 |                                                                                                    |  |  |  |  |
|----------------------------|----------------------------------------------------------------------------------------------------|--|--|--|--|
|                            |                                                                                                    |  |  |  |  |
| 委託單位                       | 付費共通作業平台                                                                                                |  |  |  |  |
| 費用名稱                       | <b>総</b> 費                                                                                              |  |  |  |  |
| 銷帳編號                       | 032 <mark>872</mark>                                                                                    |  |  |  |  |
| 交易金額                       | 4,500                                                                                                   |  |  |  |  |
| 手犢費                        | 15                                                                                                    |  |  |  |  |
| 動態圖像驗證碼                    | 武功是4085文95文主 an至4010人面47104 P <b>取消 取消</b> <u>取消</u> <u>難以殊識,重新產生</u> 諸輸入上圖中您所看到的數字 ( <u>說明</u> )     反 |  |  |  |  |
|                            | 確認付款 回上一頁                                                                                               |  |  |  |  |

#### 圖 20 e-Bill 全國繳費網-顯示晶片金融卡重新插入畫面

| 流程進度:輸入繳費資 | 訊 🖸 確認頁 🖸 繳費交易結果                                             |
|------------|--------------------------------------------------------------|
|            |                                                              |
| 委託單位       | 付費共通作業平台                                                     |
| 費用名稱       | 繳費                                                           |
| 銷帳編號       | 032871331                                                    |
| 交易金額       | 4,500 請用次輸入晶片金融卡密碼:                                          |
| 手犢費        | 15 0 3 7 5 4 6 1 9 2 8                                       |
| 動態圖像驗證碼    | 確定     諸除     取消            諸輸入上圖中您所看到的數字(說明)           第539 |
|            | 確認付款                                                         |

## 圖 21 e-Bill 全國繳費網-晶片金融卡密碼輸入畫面

| yment     | Sate   Quick   Co                  |
|-----------|------------------------------------|
| 流程進度:輸入繳費 | 資訊 🗃 確認頁 🖯 徽費交易結果                  |
| 委託單位      | 付費共通作業平台                           |
| 費用名稱      | <b>総</b> 費                         |
| 銷帳編號      | 0328723310100469                   |
|           | ·                                  |
| 手續費       | 15                                 |
| 動態圖像驗證碼   | 9 5 3545                           |
|           | 諸輸入上圖中您所看到的數字( <u>說明</u> )<br>9539 |
|           | 確認付款回上一頁                           |

## 圖 22 e-Bill 全國繳費網-晶片卡交易畫面

| http:/ | http://waste.eri.com.tw/ - 清理計畫書線上繳數-結果 - Microsoft Internet Explorer         |      |      |      |      |      |   |  |  |
|--------|-------------------------------------------------------------------------------|------|------|------|------|------|---|--|--|
| ·清珰    | 清理計畫書線上繳款                                                                     |      |      |      |      |      |   |  |  |
|        |                                                                               |      |      |      |      |      |   |  |  |
| [      |                                                                               |      | 電子   | 支付結果 |      |      | 1 |  |  |
|        | 銷帳編號                                                                          | 付費金額 | 交易序號 | 授權時間 | 交易時間 | 交易結果 |   |  |  |
|        | EMSA20100601000009 NT 4500 元 86201029 20100601160436 20100601160436 0000:交易成功 |      |      |      |      |      |   |  |  |
|        | 600 PD \td 225                                                                |      |      |      |      |      |   |  |  |
|        | 陽朝 同门无见 包括                                                                    |      |      |      |      |      |   |  |  |

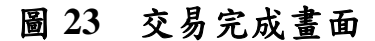

3.信用卡網路支付

點選信用卡網路支付後系統會自動帶入繳款資訊(如圖24),請使用者確認資料無誤後依序寫「信用卡發卡行」「信用卡卡號」、「信用卡有限月年」及「信用卡安全碼」, 輸入完畢後點選「資料送出」。請使用者確認資料是否正 確(如圖 25),若無誤則點選「確定扣款」即完成交易(如圖 26)。

| 🥦 信.<br>Int | 用卡網路支付<br>ernet Credit Card           |                                                           | 大 我的                              | E政府<br>GOV.TW             |
|-------------|---------------------------------------|-----------------------------------------------------------|-----------------------------------|---------------------------|
| 的日政府網路      | 格 <b>教</b> 費服務                        | 全自由長≰会設定                                                  | 付费金額                              | 身分證字號                     |
| 北市政府環       | 版清書許可審查費-臺<br>北市政府環境保護局               | EMSA20100528000046                                        | NT\$ 4500 元                       | (或統一編號)<br>- Factor 23972 |
| 建揮付款方       | 式                                     |                                                           |                                   |                           |
| 付款方式        | 信用卡 🔽<br>用卡資料                         |                                                           |                                   |                           |
| 訂用卡發卡行      | [請選擇                                  |                                                           |                                   |                           |
| 信用卡卡號       |                                       |                                                           | 168-9012-1234)                    |                           |
| 用卡有限月       | 年 01 1月/10 1年<br>(諸先選擇到期月份            | -<br>,再選擇到期西元年末兩位                                         | <b>立數字</b> )                      |                           |
| 訂卡安全碼       | 5 (卡片背面簽名欄上<br>圖片說明諸按此                | 最後三碼數字)                                                   |                                   |                           |
| 注意事項        | 1.限持卡人之本人縦<br>交學雜費試辦期間例<br>費功能 持卡人如雲網 | 数約 2. <u>交易手續費</u> 外加於付<br>動手續費,信用卡分期付款交<br>辦理退費雲向各機關(學校) | 費金額中,由發卡<br>(易除外) 3.本項交<br>申請人工退費 | 銀行視業務決定(繳<br>5易不提供取消或退    |

# 圖 24 E 政府付費平台-信用卡相關資料填報畫面

| 信用                                                                                | 卡網路支付<br>not Cradit Card                               |                                                                                     |                                                                    |    |
|-----------------------------------------------------------------------------------|--------------------------------------------------------|-------------------------------------------------------------------------------------|--------------------------------------------------------------------|----|
|                                                                                   | net Credit Card                                        |                                                                                     |                                                                    |    |
|                                                                                   |                                                        |                                                                                     |                                                                    |    |
|                                                                                   |                                                        |                                                                                     |                                                                    |    |
|                                                                                   |                                                        |                                                                                     |                                                                    |    |
| 田上橋推済料                                                                            |                                                        |                                                                                     |                                                                    | L. |
| 用卡授權資料                                                                            | 1. 492 - 144                                           |                                                                                     |                                                                    |    |
| 用卡授權資料 發卡行                                                                        | 白新商銀                                                   | 卡號                                                                                  | 000000XXXXX0000                                                    |    |
| 用卡授權資料 發卡行 付書機關                                                                   | 台新商銀                                                   | 卡號                                                                                  | 000000XXXXX0000<br>廢清書許可審查費·臺北市政                                   |    |
| 用卡授權資料<br>發卡行<br>付費機關                                                             | 台新商銀<br>臺北市政府環境保護局                                     | 卡號                                                                                  | 000000XXXXX0000<br>廢清書許可審查費-臺北市政<br>府環境保護局                         |    |
| 用卡授權資料<br>發卡行<br>付費機關<br>銷帳編號                                                     | 台新商銀<br>臺北市政府環境保護局<br>EMSA20100528000046               | <ul> <li>卡號</li> <li>付費項目</li> <li>身份證字號</li> <li>(或統一編號)</li> </ul>                | 000000XXXXX0000<br>廢清書許可審查費-臺北市政<br>府環境保護局<br>2320,2972            |    |
| <ul> <li>用卡授權資料</li> <li>登卡行</li> <li>付費機關</li> <li>銷帳編號</li> <li>付費金額</li> </ul> | 台新商銀<br>臺北市政府環境保護局<br>EMSA20100528000046<br>NT\$ 4500元 | <ul> <li>卡號</li> <li>付費項目</li> <li>身份證字號</li> <li>(或統一編號)</li> <li>扣款手續費</li> </ul> | 000000XXXXX0000<br>廢清書許可審查費-臺北市政<br>府環境保護局<br>和 220123972<br>交易手續費 |    |

圖 25 E政府付費平台-付費資料確認畫面

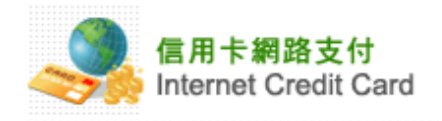

|                | 親愛的客戶您好:以下為您的信用卡授權的記錄 |        |                        |           |      |  |  |
|----------------|-----------------------|--------|------------------------|-----------|------|--|--|
| 交易資料           |                       |        |                        |           |      |  |  |
| 付費機關           | 銷帳編號                  | 授權碼    | 授權時間                   | 付費金額      | 授權結果 |  |  |
| 臺北市政府環<br>境保護局 | EMSA20100528000046    | 096270 | 2010-05-28<br>20:31:08 | NT 4500 元 | 交易成功 |  |  |
|                |                       |        |                        |           |      |  |  |

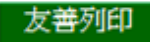

#### 圖 26 E 政府付費平台-交易完成畫面

(三)電子付費歷程查詢

使用者可登入環境保護許可管理資訊網(EMS)/繳費專區(如圖 27 所示)來查詢所有電子付費歷程紀錄(如圖 28 所示)。

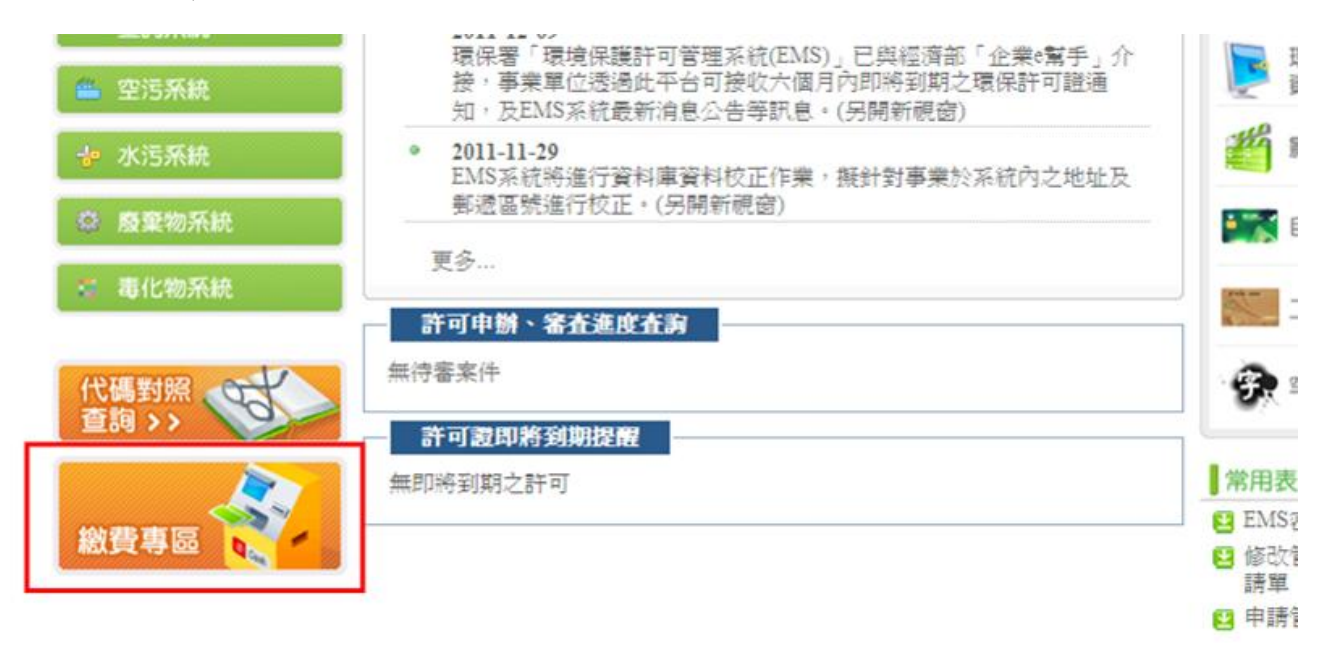

#### 圖 27 環境保護許可管理資訊網繳費專區畫面

|     | 民國許可管                   | 理資訊網(EMS)      |      |      | 1    |                     |                             |
|-----|-------------------------|----------------|------|------|------|---------------------|-----------------------------|
| 功   | 能選單 🗸 <sup>首頁&gt;</sup> | 電子付費専區> 交易記錄査詢 |      |      |      |                     |                             |
| 胸交易 | 狀態                      |                |      |      |      |                     |                             |
| 資國的 | 察有限公司(測試用)燃的            | 的紋費記錄如下        |      |      |      |                     |                             |
|     |                         |                | 金額明細 |      |      |                     |                             |
| 序號  | 税費名稿                    | 機關核銷編號         | 統一編號 | 申請案號 | 交易金額 | 交易日期                | 交易結果                        |
|     |                         |                |      |      |      |                     | 此筆交易可能已線                    |
|     |                         |                |      |      |      | 費用                  | 費成功,                        |
| 1   | 廢清書許可審查費                | E              |      |      |      | 2012/04/03<br>18:41 | 查詢交易                        |
|     |                         |                |      |      |      |                     | -7738-<br>8066) []<br>]]) * |
| 2   | 廢清書許可審查費                | E.             |      |      |      | 2012/04/03<br>18:36 | 交易成功                        |
| 3   | 空污許可證書費                 | E              |      |      |      | 2012/03/30          | 交易未完成                       |

# 圖 28 電子付費歷程查詢畫面

#### e-mail 通知

主旨:環保署給您的一封信-『事業廢棄物清理計畫書繳費郵件通知函』 您好:

一、貴公司選擇繳費方式為【電子付費】,請至事業廢棄物申報及 管理資訊系統(http://waste.epa.gov.tw)/申報區/清理計畫書內點選 電子付費進行繳款。

- 貴事業所申請事業廢棄物清理計畫書審查之案件別為【變更】
- 依據貴事業所提事業廢棄物清理計畫書內容,貴事業所應繳交之審 查費用明細如下表所示:

| 事業廢棄<br>物種類 | 代碼及名稱                                | 種類數 | 審查費    |
|-------------|--------------------------------------|-----|--------|
| 一般          | D-0999 污泥混合物<br>D-1301 廢裸銅線          | 2   | 500 元  |
| 有害          | C-0103 鎘及其化合物(總<br>鎘)<br>C-0171 含鎘電池 | 2   | 2000 元 |
|             | 總計                                   |     | 2500 元 |

二、如欲變更繳費方式,可連絡各縣市環保局進行修正。

三、若有任何疑問,可電洽本署事業廢棄物管制中心免付費專線諮 詢0800-059-777。 主旨:環保署給您的一封信-『事業廢棄物清理計畫書繳費郵件通知函』 您好:

一、貴公司選擇繳費方式為【傳統方式-臨櫃繳費】。

- 貴事業所申請事業廢棄物清理計畫書審查之案件別為【變更】
- 依據貴事業所提事業廢棄物清理計畫書內容,貴事業所應繳交之審 查費用明細如下表所示:

| 事業廢棄<br>物種類 | 代碼及名稱                                | 種類數 | 審查費    |
|-------------|--------------------------------------|-----|--------|
| 一般          | D-0999 污泥混合物<br>D-1301 廢裸銅線          | 2   | 500 元  |
| 有害          | C-0103 鎘及其化合物(總<br>鎘)<br>C-0171 含鎘電池 | 2   | 2000 元 |
| 總計          |                                      |     | 2500 元 |

二、如欲變更繳費方式,可連絡各縣市環保局進行修正。

三、若有任何疑問,可電洽本署事業廢棄物管制中心免付費專線諮 詢0800-059-777。